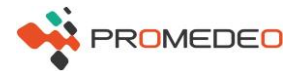

## **ASSOCIATION DES APPAREILS**

# Lecteur RFID ZEBRA + PDA ZEBRA (ou mobile Androïd)

#### Association en bluetooth des 2 appareils :

- ⇒ Activer le Bluetooth de votre PDA ou mobile et accéder à son menu
- ⇒ Allumer le lecteur RFID (bouton sur le côté droit). Il s'allume en vert.
- ⇒ Appuyer sur le bouton BLUETOOTH du lecteur RFID (sur le côté gauche). Il clignote en bleu.
- ⇒ Cliquer sur RECHERCHER sur votre PDA ou mobile
- ⇒ Cliquer sur le nom du lecteur (type RFDxxxx)
- ⇒ Pendant que les 2 appareils tentent de s'associer (la diode bleue du bluetooth clignote), appuyer sur la gâchette jaune du lecteur RIFD
- ⇒ Le nom du lecteur RFID apparaît ensuite dans la liste des appareils associés

### ⇒ Lancer l'application **IDENTI**

- ⇒ Saisir votre NOM UTILISATEUR et MOT DE PASSE
- ⇒ Cliquer sur ACCUEIL, PARAMETRES et LISTE DES LECTEURS REID
- ⇒ Cliquer sur le numéro du lecteur (type RFDxxxx)
- ⇒ Le n° de série et le modèle du lecteur apparaissent.

#### LES APPAREILS SONT ASSOCIES

**NB** : le menu PARAMETRES permet d'ajuster la PUISSANCE DE l'ANTENNE RFID, le son du BEEPER et de vérifier le niveau de batterie du lecteur RFID

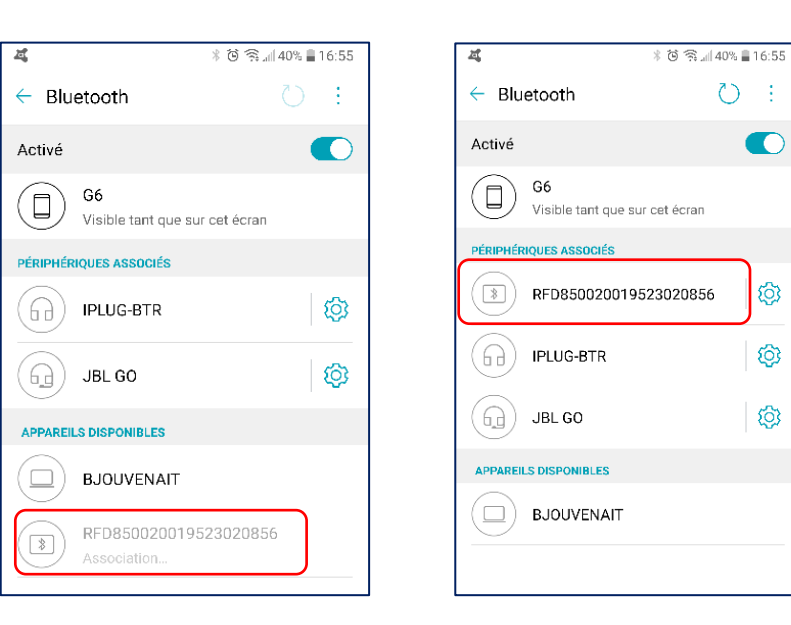

| 4 | ∦ 🌀 🛱 📶 33% 🛢 18:10 |
|---|---------------------|
|   |                     |
|   | Identi Mobile       |
|   | Nom Utilisateur     |
|   | Mot de Passe        |
|   | Se souvenir         |
|   | IDENTIFIANT         |
|   |                     |

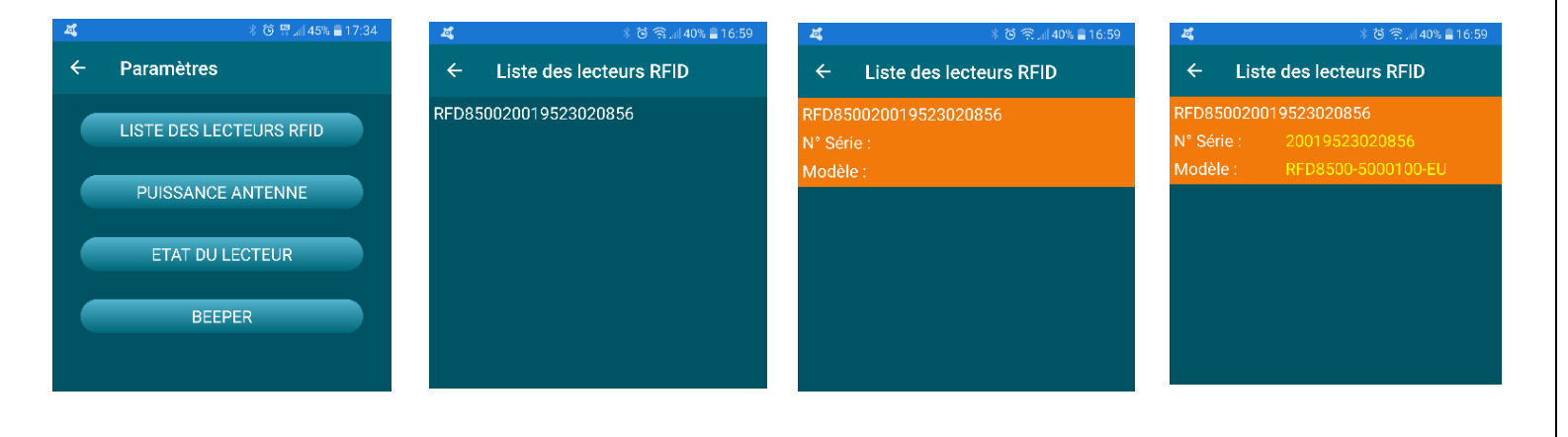

ඟ

Ø

(0)